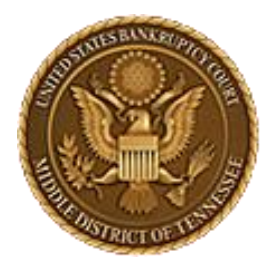

MIDDLE DISTRICT OF TENNESSEE 701 Broadway, Room 170, Nashville, Tennessee 37203

# E-Orders Training Materials

# E-Orders For Filers

Revised Sept. 4, 2024

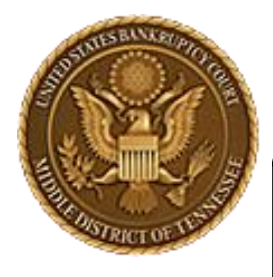

MIDDLE DISTRICT OF TENNESSEE

# Objectives

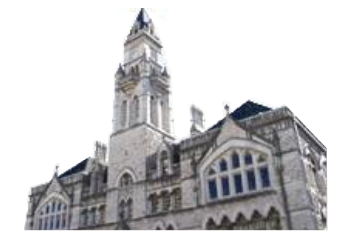

When you complete review of these instructions, you should be able to:

- Upload a proposed Order to the Court
- Locate your uploaded Order in the ECF system
- Replace an Order

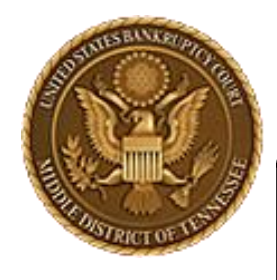

MIDDLE DISTRICT OF TENNESSEE

### Form of Order

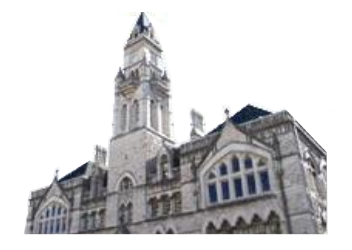

When you are drafting your Order for the Judge to sign you MUST have a 4 inch margin at the top of the page and a 1 inch margin at the bottom.

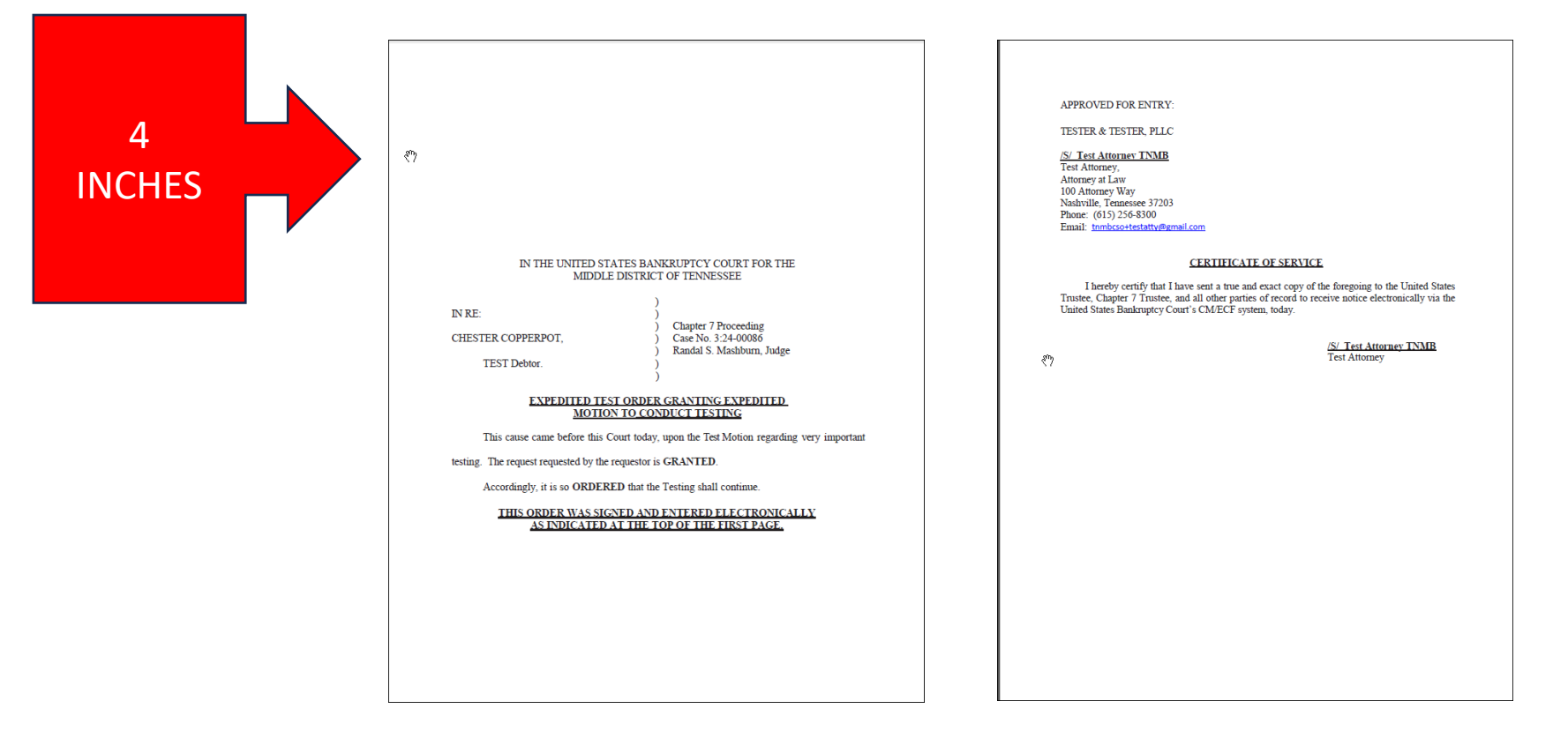

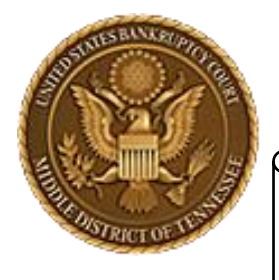

MIDDLE DISTRICT OF TENNESSEE

### The Old Way

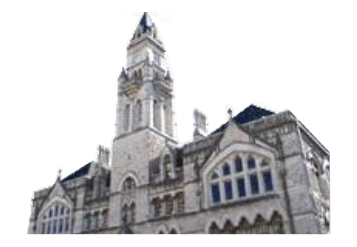

Pre E-Orders your option for filing a submitted Order looked like this:

1

#### **Proposed Order**

Submitted / Expedited - Submitted Agreed / Submitted Agreed Expedited Orders

### 2

Available Events (click to select an event) Submitted Entry of Default (Clerk's signature) Submitted Judgment by Default (Clerk's signature) Submitted Order

Submitted Order - Refund of Court Fee

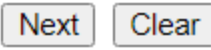

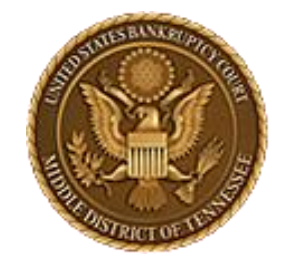

MIDDLE DISTRICT OF TENNESSEE

### The New Way

Objection/Response. (DO NOT USE FOR 9013 Motions)

Objection to CH 11 Subchapter V Designation

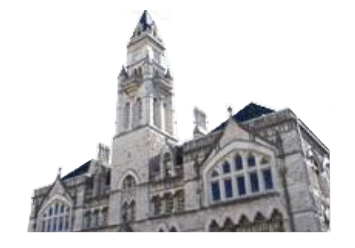

ഹ

CMmECF Bankruptcy - Adversary - Query Reports - Utilities - Search Help Log Out

#### **Bankruptcy Events**

| Appeals                                       | Miscella        |
|-----------------------------------------------|-----------------|
| <u>Appeal</u>                                 | <u>Blue</u> T   |
|                                               | Non-P           |
| Case Opening Events                           | Origin          |
| Open BK Case                                  | Other           |
| Open Involuntary Case                         | <u> Plan; (</u> |
| Judge/Trustee Assignment                      | Sched           |
| Upload list of creditors file                 |                 |
| DeBN request (Activate, Deactivate or Update) | Motion          |

#### Claims

Claim Actions Creditor Maintenance... File Claims

#### Convert / Split / Deconsolidate

Convert **Deconsolidate** Reconvert <u>Split</u>

#### **Proposed Orders** Single Order Upload

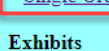

Exhibits

#### aneous ΆG ublic Filings al Creditor Mailing List Notices Ch 11 Disclosure Statement s/Statements/Amended Mailing List

LBR 2081 First Day Motions

LBR 9013 Motions with Notice Other Motions/Applications

#### Select Single Order Upload

Responses

LBR 9013 Response

Plan Objections

Reaffirmations

**Reaffirmations Menu** 

#### Order Upload ractitioners Handbook Practitioners Handbook

Debtor Electronic Bankruptcy Noticing DeBN Request (Activate, Deactivate or Update)

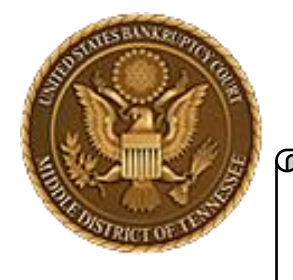

MIDDLE DISTRICT OF TENNESSEE

# Enter your Case Number

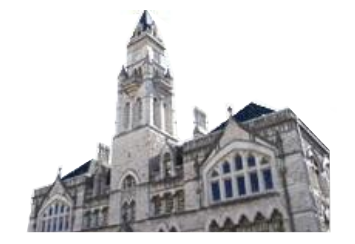

Enter your case number for the Order you wish to upload.

| CMm         | ECF      | Ba <u>n</u> kruptcy - | <u>A</u> dversary <del>-</del> | Que |
|-------------|----------|-----------------------|--------------------------------|-----|
| Single Orde | r Upload |                       |                                |     |
| Case number |          |                       |                                |     |
| Next Clear  | ]        |                       |                                |     |
|             |          |                       |                                |     |
|             |          |                       |                                |     |

Select "Next"

| CMmECF                 | Ba <u>n</u> kruptcy - | <u>A</u> dvers |
|------------------------|-----------------------|----------------|
| Single Order Upload    |                       |                |
| Case number 3:24-bk-86 |                       |                |
| Next Clear             |                       |                |
|                        |                       |                |

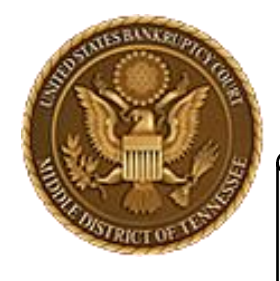

MIDDLE DISTRICT OF TENNESSEE

### Relation

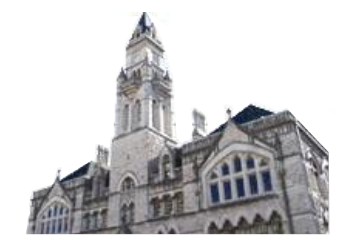

If you know the Docket Entry # for the Motion your Order relates to, enter it here.

If you leave the box blank and select "Next" you will be taken to a page where you can search or select from all options.

(We'll leave blank for these instructions)

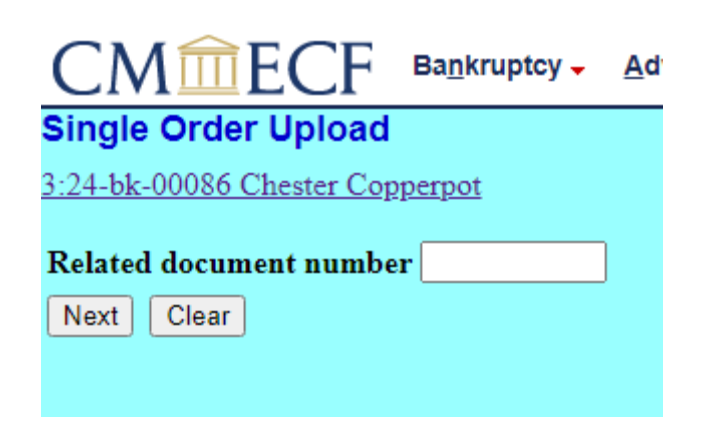

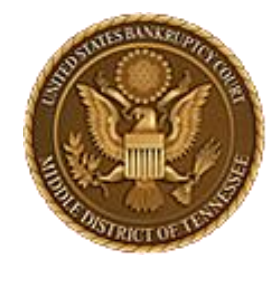

MIDDLE DISTRICT OF TENNESSEE

### Relation

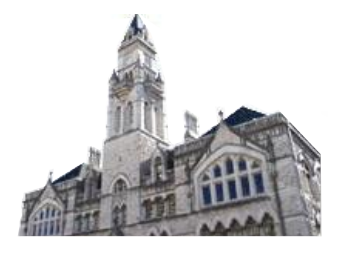

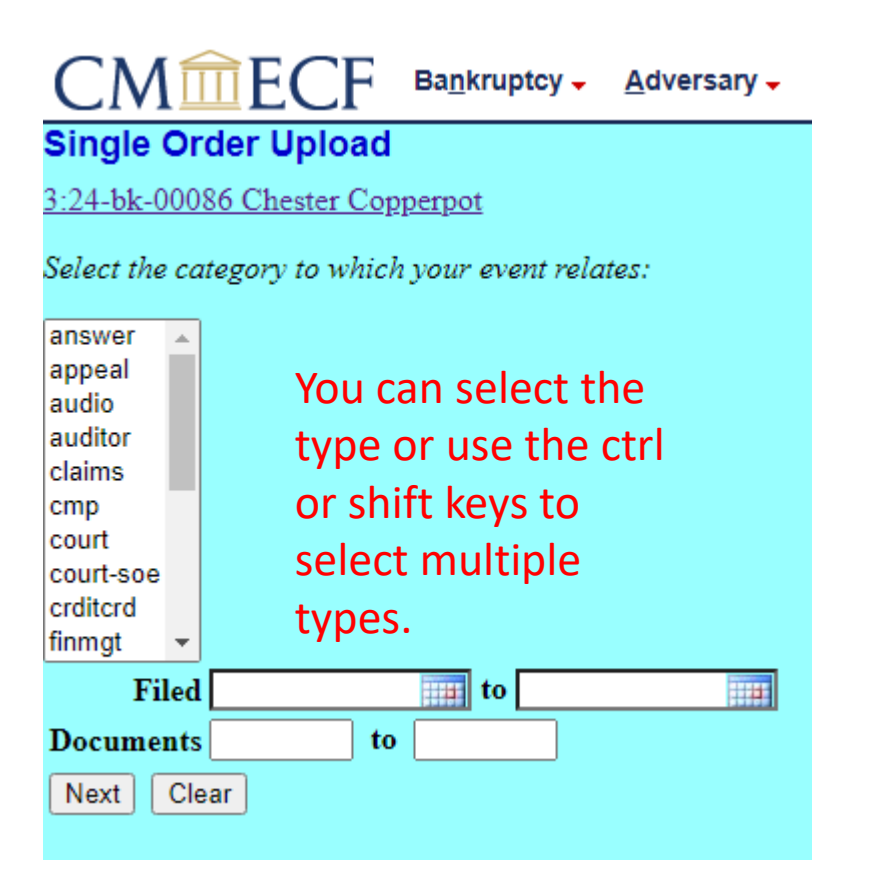

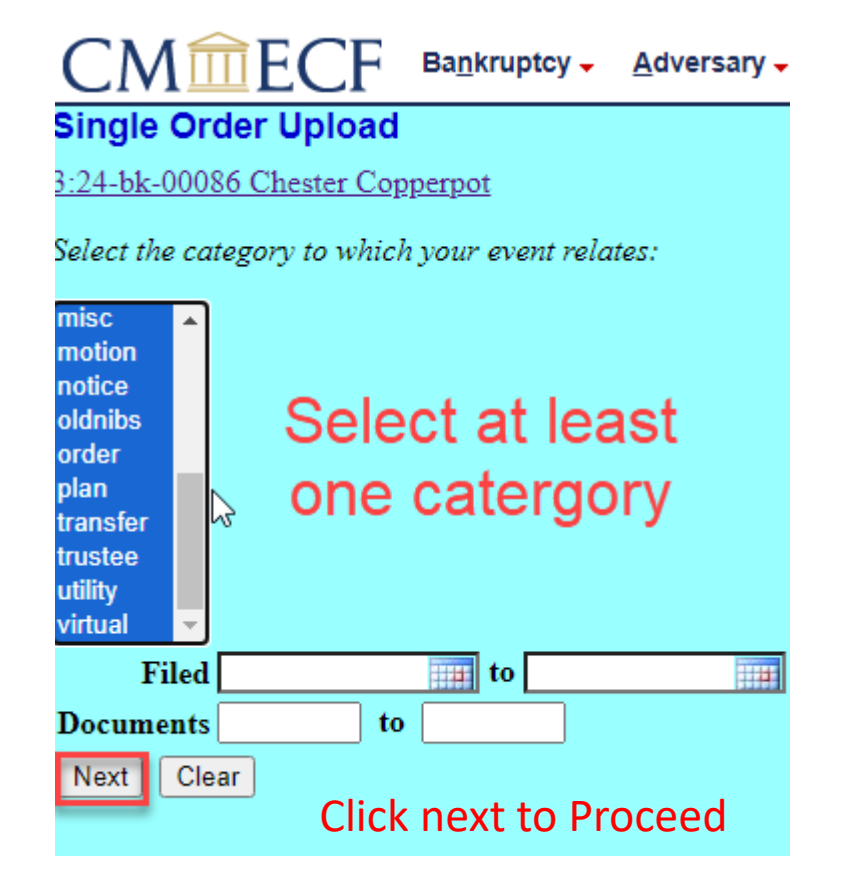

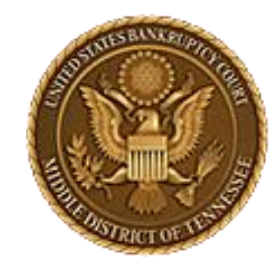

#### MIDDLE DISTRICT OF TENNESSEE

### Relation

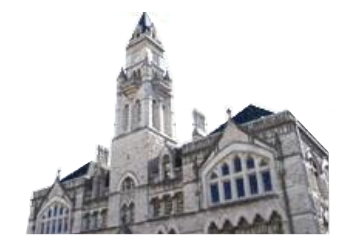

### Select the entry that relates to the Order you are uploading to the court.

| Single Order U                                   | pload                                                                                                    |
|--------------------------------------------------|----------------------------------------------------------------------------------------------------|
| 3:24-bk-00086 Che                                | ster Copperpot                                                                                                    |
| Select the appropric                             | te event to which your event relates:                                                                                                    |
| 08/12/2024 <u>1</u> C     Se     In     Te       | hapter 7 Voluntary Petition for Individuals. Fee Amount is \$338.00.<br>eparately and Contemporaneously, an Application to Pay Filing Fee in<br>istallments or an Application to Waive Filing Fees is being filed (TNMB,<br>estAttorney)                                                                                                    |
| 08/12/2024 <u>2</u> A<br>Fi                      | pplication to Waive Filing Fees. Certificate of Service mailed on 8/12/2024.<br>iled on the behalf of: Debtor Chester Copperpot (RE: related document(s) <u>1</u> ).<br>INMB, TestAttorney)                                                                                                    |
| 08/12/2024 <u>3</u> M<br>L<br>at<br>de<br>C<br>C | lotion to Avoid Lien on Household Goods under Section 522(f)(1)(B)(i) of<br>ois Loan re:Pick Axe. If timely response hearing will be held on 9/17/2024<br>09:30 AM, Courtroom 1 (Virtual hearing if allowed; see website for<br>etails); 701 Broadway, Nashville, TN 37203. Responses due by 9/3/2024.<br>ertificate of Service mailed on 8/12/2024. Filed on the behalf of: Debtor<br>hester Copperpot. (TNMB, TestAttorney) |
| 08/12/2024 <u>4</u> E:<br>\$:<br>D               | xpedited Motion and Notice to Abandon <i>1997 Mazda Miata</i> . Fee Amount is<br>199.00 Certificate of Service mailed on 8/12/2024. Filed on the behalf of:<br>bebtor Chester Copperpot. (TNMB, TestAttorney)                                                                                                    |
| Next Clear                                       |                                                                                                    |

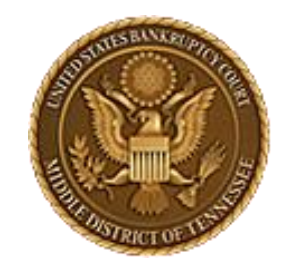

Please note that you MUST select only one event to relate to. The Order MUST relate to something.

In the event the Order is a "stand alone" that has no pre-existing relation, select the Petition which should be at DE1. This should not occur frequently.

### **U.S. BANKRUPTCY COURT**

MIDDLE DISTRICT OF TENNESSEE

### Relation

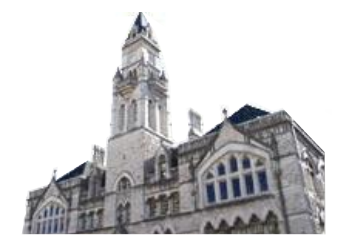

| CMm                    | ECF                                                                                                    | Ba <u>n</u> kruptcy -                                                                                              | <u>A</u> dversary <del>-</del>                                                                              | Query                                                                 | <u>R</u> eports -                                                             | Utilities 🗸                                                               | Sear <u>c</u> h | н |  |
|------------------------|----------------------------------------------------------------------------------------------------|----------------------------------------------------------------------------------------------------|----------------------------------------------------------------------------------------------------|-----------------------------------------------------------------------|-------------------------------------------------------------------------------|---------------------------------------------------------------------------|-----------------|---|--|
| Single Order           | r Upload                                                                                                    |                                                                                                    |                                                                                                    |                                                                       |                                                                               |                                                                           |                 |   |  |
| <u>3:24-bk-00086 (</u> | Chester Cop                                                                                                    | <u>operpot</u>                                                                                                    |                                                                                                    |                                                                       |                                                                               |                                                                           |                 |   |  |
| Select the approp      | priate even                                                                                                    | t to which your e                                                                                                  | event relates:                                                                                              |                                                                       |                                                                               |                                                                           |                 |   |  |
|                        |                                                                                                    |                                                                                                    |                                                                                                    |                                                                       |                                                                               |                                                                           |                 |   |  |
| 08/12/2024             | 08/12/2024 <u>1</u> Chapter 7 Voluntary Petition for Individuals. Fee Amount is \$338.00.<br>Separately and Contemporaneously, an Application to Pay Filing Fee in<br>Installments or an Application to Waive Filing Fees is being filed (TNMB,<br>TestAttorney) |                                                                                                    |                                                                                                    |                                                                       |                                                                               |                                                                           |                 |   |  |
| 08/12/2024             | 08/12/2024 <u>2</u> Application to Waive Filing Fees. Certificate of Service mailed on 8/12/2024.<br>Filed on the behalf of: Debtor Chester Copperpot (RE: related document(s) <u>1</u> ).<br>(TNMB_TestAttorney)                                                |                                                                                                    |                                                                                                    |                                                                       |                                                                               |                                                                           |                 |   |  |
| 08/12/2024             | <u>3</u> Motion to<br>Lois Loa:<br>at 09:30 A<br>details);<br>Certificat<br>Chester C                                                                                                    | o Avoid Lien on T<br>n re:Pick Axe. If<br>AM, Courtroom<br>701 Broadway, N<br>te of Service mai<br>Copperpot. (TNM | Household Goo<br>timely respons<br>1 (Virtual heari<br>Jashville, TN 3<br>led on 8/12/20<br>IB, TestAttorne | ods under<br>e hearing<br>ng if allo<br>7203. Res<br>24. Filed<br>ey) | Section 522(<br>will be held<br>wed; see web<br>ponses due l<br>on the behalf | (f)(1)(B)(i) o<br>on 9/17/202<br>osite for<br>oy 9/3/2024.<br>Fof: Debtor | f<br>4          |   |  |
| 08/12/2024             | 4 Expedite<br>\$199.00<br>Debtor C                                                                                                    | d Motion and No<br>. Certificate of Se<br>hester Copperpo                                                          | otice to Abando<br>ervice mailed o<br>t. (TNMB, Test                                                        | n <i>1997 M</i><br>n 8/12/20<br>tAttorney                             | <i>lazda Miata.</i><br>124. Filed on<br>)                                     | Fee Amount<br>the behalf of                                               | is              |   |  |

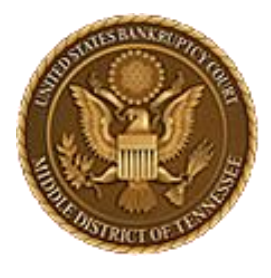

MIDDLE DISTRICT OF TENNESSEE

### Describe your Order

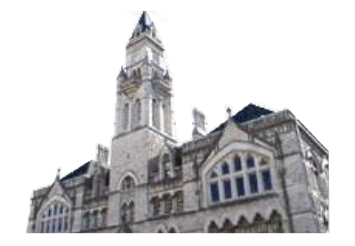

| CMmecf                                                                                          | Ba <u>n</u> kruptcy -   | <u>A</u> dversary <del>-</del> | <u>Q</u> uery | <u>R</u> eports 🗸 | Utilities 🗸  | Sear <u>c</u> h | Help   | Log Out       |  |  |
|-------------------------------------------------------------------------------------------------|-------------------------|--------------------------------|---------------|-------------------|--------------|-----------------|--------|---------------|--|--|
| Single Order Upload                                                                             |                         |                                |               |                   |              |                 |        |               |  |  |
| 3:24-bk-00086 Chester Copperpot                                                                 |                         |                                |               |                   |              |                 |        |               |  |  |
| Related document number<br>Related document descrip<br>Order type<br>Hearing date<br>Next Clear | r: 3<br>tion: Motion an | d Notice to Ave                | oid Lien o    | n Household       | l Goods 522( | f)(1)(B)(i)     | - BK N | <b>Iotion</b> |  |  |

You will now select your Order type from a drop down list (explained on next page) and enter the hearing date if your Order was the result of a court hearing.

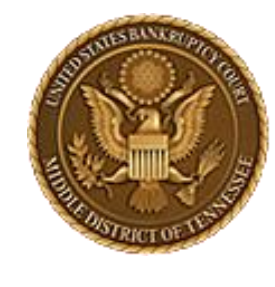

MIDDLE DISTRICT OF TENNESSEE

# **Order Types**

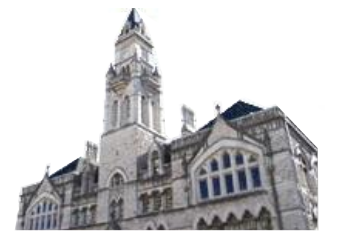

#### Single Order Upload 3:24-bk-00086 Chester Copperpot Related document number: 3 Related document description: Motion and Notice to Avoid Lier Order type Hearing date Next Clear Next Clear Next Clear No Objection - incl. 9013 CH13 Form Order - Trustee Only Other

#### Agreed Orders –

Proposed orders agreed to by the necessary parties Expedited—

Expedited or Emergency proposed Orders Hearing Held –

Proposed Order resulting from a hearing held or as the result of a Court Docket

#### No Objection - incl 9013 -

There was no objection to the motion during the objection period and may be granted w/o a hearing.

CH13 Form Order – Trustee Only –

For standard Trustee form orders (PRD/Pay orders, etc. For Chapter 13 Trustee use only)

Other –

Anything that doesn't fit in another category (should not be used often)

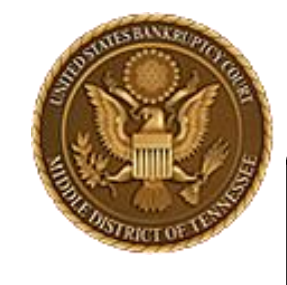

MIDDLE DISTRICT OF TENNESSEE

### **Hearing Information**

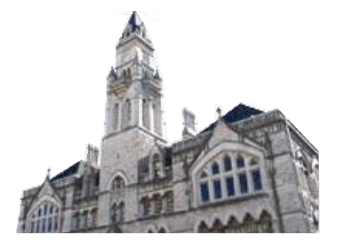

AM

PM

| CMILECE                                               | Bankruptcy - Adversary -                                                                                         | Query Reports - Utilities -     | Search Help Log Out     | If your order is the result of a hearing held,                                                                                                    |
|-------------------------------------------------------|----------------------------------------------------------------------------------------------------|---------------------------------|-------------------------|----------------------------------------------------------------------------------------------------|
| Single Order Upload                                   | ł                                                                                                    |                                 |                         | please enter the date and time of the docket                                                                                                    |
| 3:24-bk-00086 Chester Co                              | pperpot                                                                                                    |                                 |                         | on which it was heard.                                                                                                    |
| Related document numbers Related document description | er: 3<br>ption: Motion and Notice to Avoi                                                                        | d Lien on Household Goods 522(f | f)(1)(B)(i) - BK Motion |                                                                                                    |
| Order type                                            | <b>`</b>                                                                                                    |                                 |                         |                                                                                                    |
| Hearing date                                          | 🔷 August 2024 👂                                                                                                  |                                 | C                       | $\sum_{n \in \mathbb{N}} ECF  Bankruptcy \leftarrow \underline{A}dversary \leftarrow \underline{Q}uery  \underline{R}eports \leftarrow \underline{U}tilities \leftarrow$ |
| Next Clear                                            | Su Mo Tu We Th         Fr         Sa           28         29         30         31         1         2         3 | $\triangleright$                | Sing                    | ngle Order Upload                                                                                                    |
|                                                       | 4 5 6 7 8 9 10<br>11 12 13 14 15 16 17                                                                           |                                 | <u>3:24-</u>            | <u>4-bk-00086 Chester Copperpot</u>                                                                                                    |
|                                                       | 18 19 20 21 22 23 24                                                                                             |                                 | Rela                    | lated document number: 3                                                                                                    |
|                                                       | 25 26 27 28 29 30 31                                                                                             |                                 | Rela                    | lated document description: Motion and Notice to Avoid Lien on Household Goods 522(f                                                                                     |
|                                                       | 1 2 3 4 5 6 7                                                                                                    |                                 | Ord                     | rder type 🛛 🗸                                                                                                    |
|                                                       |                                                                                                    |                                 | Hea                     | earing date 9:30 AM                                                                                                    |
|                                                       |                                                                                                    |                                 |                         |                                                                                                    |
|                                                       |                                                                                                    |                                 | Nex                     | ext Clear /10 21                                                                                                    |

If there was a hearing held, what was the date and time of the docket? If 9013 or no hearing held, you can leave this blank and hit Next.

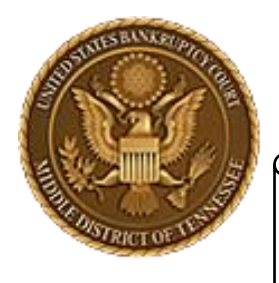

MIDDLE DISTRICT OF TENNESSEE

# Select Order Type

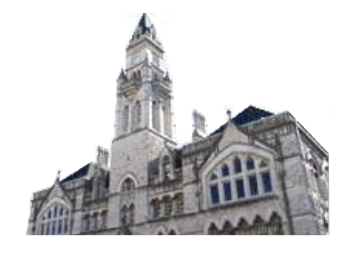

| CMî                             | ECF Bankruptcy - Adversary -                                 |  |  |  |  |  |  |  |  |  |  |
|---------------------------------|--------------------------------------------------------------|--|--|--|--|--|--|--|--|--|--|
| Single Orde                     | Single Order Upload                                          |  |  |  |  |  |  |  |  |  |  |
| 3:24-bk-00086 Chester Copperpot |                                                              |  |  |  |  |  |  |  |  |  |  |
| Related docum<br>Related docum  | nent number: 3<br>nent description: Motion and Notice to Ave |  |  |  |  |  |  |  |  |  |  |
| Order type                      | <b>~</b>                                                     |  |  |  |  |  |  |  |  |  |  |
| Hearing date                    | Agreed Orders<br>Expedited                                   |  |  |  |  |  |  |  |  |  |  |
| Next Clear                      | Hearing Held                                                 |  |  |  |  |  |  |  |  |  |  |
|                                 | CH13 Form Order - Trustee Only                               |  |  |  |  |  |  |  |  |  |  |
|                                 |                                                              |  |  |  |  |  |  |  |  |  |  |
|                                 |                                                              |  |  |  |  |  |  |  |  |  |  |
|                                 |                                                              |  |  |  |  |  |  |  |  |  |  |

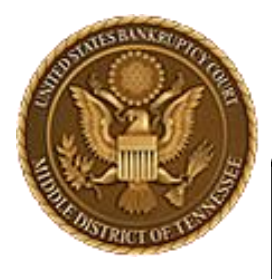

MIDDLE DISTRICT OF TENNESSEE

### Select Order Type

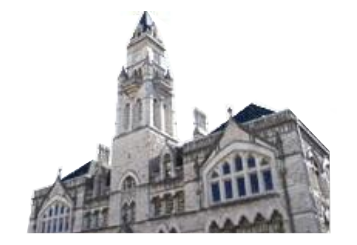

| Single Order Upload                                                                                                    |
|----------------------------------------------------------------------------------------------------|
| 3:24-bk-00086 Chester Copperpot                                                                                                    |
| Related document number: 3<br>Related document description: Motion and Notice to Avoid Lien on Household Goods 522(f)(1)(B)(i) - BK Motion |
| Order type No Objection - incl. 9013 V                                                                                                    |
| Hearing date 🔤 💮                                                                                                    |
| Next Clear                                                                                                    |
| ₿                                                                                                    |
|                                                                                                    |

For this example, we are going to be using a 9013 motion for which no objection was filed. So there was no hearing held either.

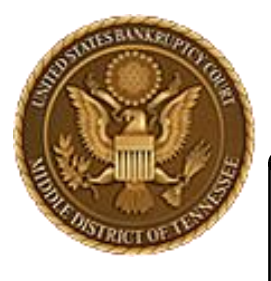

MIDDLE DISTRICT OF TENNESSEE

### Select file to Upload

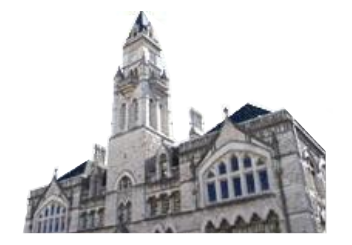

| CMmECF                     | Ba <u>n</u> kruptcy <del>-</del> | <u>A</u> dversary <del>-</del> | <u>Q</u> uery | <u>R</u> eports <del>-</del> | Utilities 🗸 | Sear <u>c</u> h | Help | Log Out |
|----------------------------|----------------------------------|--------------------------------|---------------|------------------------------|-------------|-----------------|------|---------|
| Single Order Upload        |                                  |                                |               |                              |             |                 |      |         |
|                            |                                  |                                |               |                              |             |                 |      |         |
| Filename                   |                                  |                                |               |                              |             |                 |      |         |
| Choose File No file choser | ı                                |                                |               |                              |             |                 |      |         |
| Attachments to Document    | t: 🔍 No 🔾 Ye                     | s                              |               |                              |             |                 |      |         |
|                            |                                  |                                |               |                              |             |                 |      |         |
| Next Clear                 |                                  |                                |               |                              |             |                 |      |         |
|                            |                                  |                                |               |                              |             |                 |      |         |
|                            |                                  |                                |               |                              |             |                 |      |         |
|                            |                                  |                                |               |                              |             |                 |      |         |

Select your order file to upload (must be in PDF format)

This is the same process for filing to the docket.

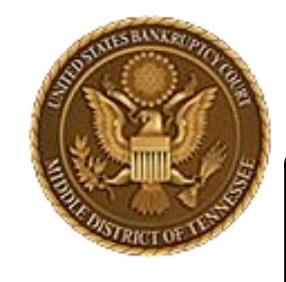

MIDDLE DISTRICT OF TENNESSEE

### Select File to Upload

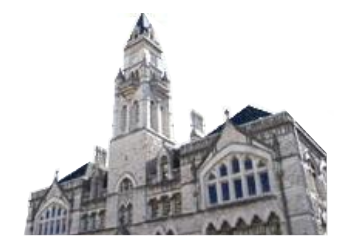

Verify you are selecting the correct order to upload.

| 🕂 Downloads 🚿     | TEST OR TRAIN PDFS | 5/29/2024 10:33 AM | File folder      |        |
|-------------------|--------------------|--------------------|------------------|--------|
| ျက် KYLECRADDC 🖈  | 🔁 MFR Response     | 1/30/2024 11:18 AM | Adobe Acrobat D  | 33 KB  |
| 🚽 shared (\\tnn 🖈 | 🔁 MFR              | 1/30/2024 11:19 AM | Adobe Acrobat D  | 34 KB  |
| 1A Holder Fo 🖈    | 🖷 Test Order       | 8/12/2024 1:23 PM  | Microsoft Word D | 17 KB  |
| 💻 This PC 🛛 🖈     | 🔀 Test Order       | 8/12/2024 1:23 PM  | Adobe Acrobat D  | 101 KB |
| Desktop           |                    |                    |                  |        |
| Finance Apps      |                    |                    |                  |        |

Select "Next" once the Order and any attachments are ready to be uploaded.

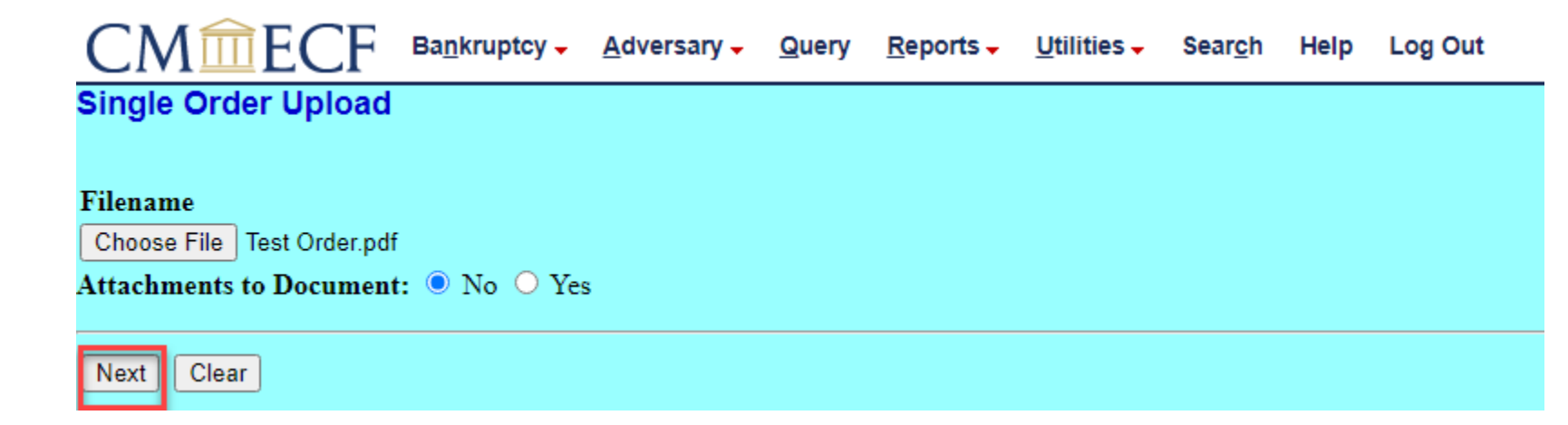

| STATUSEULER PROTECTION  | U.S. BANKRUPTCY COURT<br>MIDDLE DISTRICT OF TENNESSEE |                                  |                                |               |                              |                                |                 |      |         |   |
|-------------------------|-------------------------------------------------------|----------------------------------|--------------------------------|---------------|------------------------------|--------------------------------|-----------------|------|---------|---|
| THE OTHER OF USING      |                                                       | Select file to Upload            |                                |               |                              |                                |                 |      |         |   |
| CM<br>Single Orde       | ECF                                                   | Ba <u>n</u> kruptcy <del>↓</del> | <u>A</u> dversary <del>↓</del> | <u>Q</u> uery | <u>R</u> eports <del>-</del> | <u>U</u> tilities <del>-</del> | Sear <u>c</u> h | Help | Log Out |   |
| Filename<br>Choose File | Test Order.pdf                                        | f                                |                                |               |                              |                                |                 |      |         |   |
| Attachments t           | to Document                                           | t: • No O Yes                    | ;                              |               |                              |                                |                 |      |         | _ |

**Warning!** This is the final screen of the upload! Previously, you had an opportunity to look at how the docket text would appear and have a "last chance" notice before finalizing the submission. Since the Orders don't go on the docket, you don't get that last chance to preview for orders anymore.

After clicking Next, you will go to a confirmation screen.

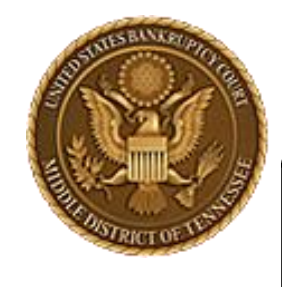

MIDDLE DISTRICT OF TENNESSEE

### **Confirmation Screen**

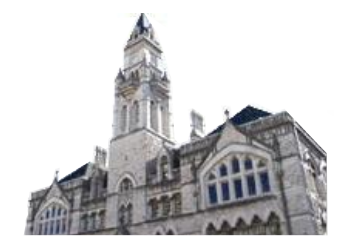

#### Single Order Upload

3:24-bk-00086 Chester Copperpot

The new document Test Order.pdf was uploaded successfully on 8/16/2024 at 2:32 PM

Order type: No Objection - incl. 9013 3:24-bk-00086 Chester Copperpot

Related document number: 3

Related document description: Motion and Notice to Avoid Lien on Household Goods 522(f)(1)(B)(i) - BK Motion Order ID: <u>17</u>

<u>Do it again</u>

This is new. This is the Order ID number. This is NOT your Order's docket number! Your proposed Order has been uploaded to the Court, but not yet entered. This number is a reference for the Order.

If you have another order to upload, you can select "Do it again."

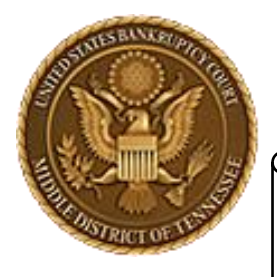

MIDDLE DISTRICT OF TENNESSEE

# Do it Again?

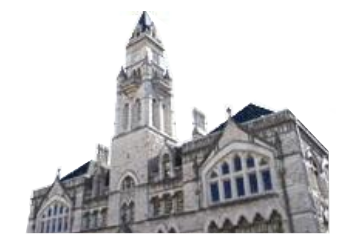

"Do it again" brings you back here. So, you can upload another order.

| CMm         | ECF        | Ba <u>n</u> kruptcy - | <u>A</u> dversary - | <u>Q</u> uery | <u>R</u> eports - | Utilities 🗸 | Sear <u>c</u> h | Help | Log Out |
|-------------|------------|-----------------------|---------------------|---------------|-------------------|-------------|-----------------|------|---------|
| Single Orde | er Upload  |                       |                     |               |                   |             |                 |      |         |
| Case number | 3:24-bk-86 |                       |                     |               |                   |             |                 |      |         |
| Next Clear  | ]          |                       |                     |               |                   |             |                 |      |         |
|             |            |                       |                     |               |                   |             |                 |      |         |
|             |            |                       |                     |               |                   |             |                 |      |         |
|             |            |                       |                     |               |                   |             |                 |      |         |

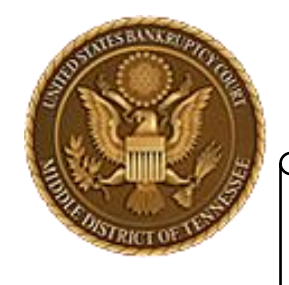

MIDDLE DISTRICT OF TENNESSEE

### Where's my Order?

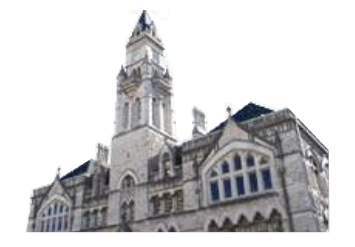

#### NO submitted orders will appear on the docket!

|             |                    | N                                                                                                    |
|-------------|--------------------|----------------------------------------------------------------------------------------------------|
| Filing Date | #                  | Docket Text                                                                                                    |
| 08/12/2024  | <u>1</u><br>(1 pg) | Chapter 7 Voluntary Petition for Individuals. Fee Amount is \$338.00. Separately and Contemporaneously, an Application to Pay Filing Fee in Installments or an Application to Waive Filing Fees is being filed (TNMB, TestAttorney) (Entered: 08/12/2024)                                                                                                    |
| 08/12/2024  | <u>2</u><br>(1 pg) | Application to Waive Filing Fees. Certificate of Service mailed on 8/12/2024. Filed on the behalf of: Debtor Chester Copperpot (RE: related document(s)1). (TNMB, TestAttorney) (Entered: 08/12/2024)                                                                                                    |
| 08/12/2024  | <u>3</u><br>(1 pg) | Motion to Avoid Lien on Household Goods under Section 522(f)(1)(B)(i) of Lois Loan re:Pick Axe. If timely response hearing will be held on 9/17/2024 at 09:30 AM, Courtroom 1 (Virtual hearing if allowed; see website for details); 701 Broadway, Nashville, TN 37203. Responses due by 9/3/2024. Certificate of Service mailed on 8/12/2024. Filed on the behalf of: Debtor Chester Copperpot. (TNMB, TestAttorney) (Entered: 08/12/2024) |
| 08/12/2024  | <u>4</u><br>(1 pg) | Expedited Motion and Notice to Abandon 1997 Mazda Miata. Fee Amount is \$199.00 Certificate of Service mailed on 8/12/2024. Filed on the behalf of: Debtor Chester Copperpot. (TNMB, TestAttorney) (Entered: 08/12/2024)                                                                                                    |
|             |                    |                                                                                                    |

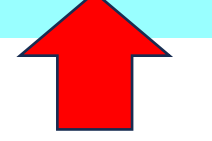

With E-Orders, the order you just uploaded will not appear on the docket.

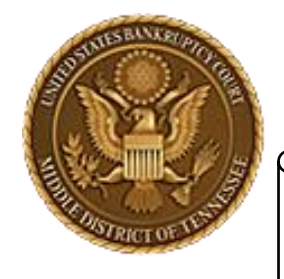

MIDDLE DISTRICT OF TENNESSEE

### No submitted Order on the Docket!

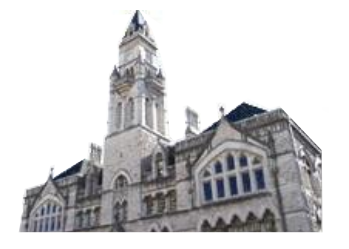

| Filing Date |   | #                     | Docket Text                                                                                                    |
|-------------|---|-----------------------|----------------------------------------------------------------------------------------------------|
| 08/12/2024  |   | ●1<br>(1 pg)          | Chapter 7 Voluntary Petition for Individuals. Fee Amount is \$338.00. Separately and Contemporaneously, an Application to Pay Filing Fee in Installments or an Application to Waive Filing Fees is being filed (TNMB, TestAttorney) (Entered: 08/12/2024)                                                                                                    |
| 08/12/2024  |   | • <u>2</u><br>(1 pg)  | Application to Waive Filing Fees. Certificate of Service mailed on 8/12/2024. Filed on the behalf of: Debtor Chester Copperpot (RE: related document(s)1). (TNMB, TestAttorney) (Entered: 08/12/2024)                                                                                                    |
| 08/12/2024  | 1 | • <u>3</u><br>(1 pg)  | Motion to Avoid Lien on Household Goods under Section 522(f)(1)(B)(i) of Lois Loan re:Pick Axe. If timely response hearing will be held on 9/17/2024 at 09:30 AM, Courtroom 1 (Virtual hearing if allowed; see website for details); 701 Broadway, Nashville, TN 37203. Responses due by 9/3/2024. Certificate of Service mailed on 8/12/2024. Filed on the behalf of: Debtor Chester Copperpot. (TNMB, TestAttorney) (Entered: 08/12/2024) |
| 08/12/2024  |   | • <u>4</u><br>(1 pg)  | Expedited Motion and Notice to Abandon 1997 Mazda Miata. Fee Amount is \$199.00 Certificate of Service mailed on 8/12/2024. Filed on the behalf of: Debtor Chester Copperpot. (TNMB, TestAttorney) (Entered: 08/12/2024)                                                                                                    |
| 08/15/2024  | ł | 5                     | Receipt of Motion and Notice to Abandon - BK Motion(3:24-bk-00086) [motion,mabn] (199.00). Receipt number A17305838. Fee amount \$199.00. (re:Doc# 4) (U.S. Treasury) (Entered: 08/15/2024)                                                                                                    |
| 09/5/2024   |   | ● <u>6</u><br>(2 pgs) | Order Granting Motion To Avoid Lien on Household Goods under Section 522(f)(1)(B)(I). (RE: Ref Doc # 3), BY THE COURT: Judge Randal S. Mashburn. (kdc) (Entered: 08/16/2024)                                                                                                    |

Once the Judge signs your Order it will be entered on the docket.

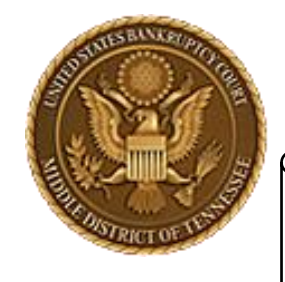

MIDDLE DISTRICT OF TENNESSEE

Order Query Report

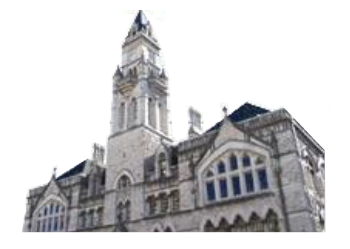

#### What's my order status? Did I upload that order or not?

#### 1. Click on Reports

2. Then select Order Query

| CMmecf                                                    | Ba <u>n</u> kruptcy -        | <u>A</u> dversary <del>-</del>        | <u>Q</u> uery                    | <u>R</u> eports - | <u>U</u> tilities <del>-</del> | Sear <u>c</u> h | Help | Log Out |
|-----------------------------------------------------------|------------------------------|---------------------------------------|----------------------------------|-------------------|--------------------------------|-----------------|------|---------|
| Reports                                                   |                              |                                       |                                  |                   |                                |                 |      |         |
| Activity Reports                                          | Calendar                     | Proposed                              | l Orders                         |                   |                                |                 |      |         |
| <u>Cases</u><br><u>Claims Activity</u><br>Claims Pagister | 9013 Availab<br>Court Docket | <u>ility Judgme</u><br><u>Order (</u> | <u>ent Book</u><br>J <u>uery</u> |                   |                                |                 |      |         |
| Docket Activity<br>Docket Report                          | <u>Monthly</u>               |                                       |                                  |                   |                                |                 |      |         |
| Deadlines/Hearings<br>ECF Activity Summary                |                              |                                       |                                  |                   |                                |                 |      |         |
| List of Creditors<br>Rule 2013 Report                     |                              |                                       |                                  |                   |                                |                 |      |         |
| Written Opinions                                          |                              |                                       |                                  |                   |                                |                 |      |         |
|                                                           |                              |                                       |                                  |                   |                                |                 |      |         |

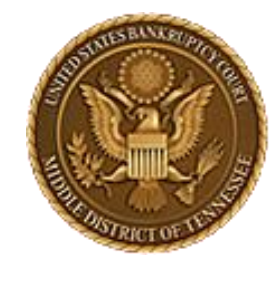

MIDDLE DISTRICT OF TENNESSEE

### Order Query Report

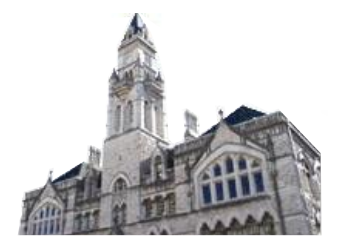

| CM             | ECF                                               | Ba <u>n</u> kruptcy                                                                                                    | - 4                                                                                                    | Adversary 🗸                                                                                                    | <u>Q</u> uery                                                                                                    | <u>R</u> eport                                                                                                    |
|----------------|---------------------------------------------------|----------------------------------------------------------------------------------------------------|----------------------------------------------------------------------------------------------------|----------------------------------------------------------------------------------------------------|----------------------------------------------------------------------------------------------------|----------------------------------------------------------------------------------------------------|
| Order Query    |                                                   |                                                                                                    |                                                                                                    |                                                                                                    |                                                                                                    |                                                                                                    |
| Case Number    | [                                                 |                                                                                                    |                                                                                                    |                                                                                                    |                                                                                                    |                                                                                                    |
| Submitted date |                                                   | 🚃 to                                                                                                    |                                                                                                    |                                                                                                    |                                                                                                    |                                                                                                    |
| Docket date    |                                                   | 🚃 to                                                                                                    |                                                                                                    |                                                                                                    | #                                                                                                    |                                                                                                    |
| Include prop   | osed order                                        | s where no a                                                                                                    | ction v                                                                                                    | vas taken.                                                                                                    |                                                                                                    |                                                                                                    |
| Include prop   | osed order                                        | s that have b                                                                                                    | een do                                                                                                    | cketed.                                                                                                    |                                                                                                    |                                                                                                    |
| Include prope  | osed order                                        | s that are bei                                                                                                    | ng pro                                                                                                    | cessed.                                                                                                    |                                                                                                    |                                                                                                    |
| Next Clear     |                                                   |                                                                                                    |                                                                                                    |                                                                                                    |                                                                                                    |                                                                                                    |
|                |                                                   |                                                                                                    |                                                                                                    |                                                                                                    |                                                                                                    |                                                                                                    |
|                | CM Include proper<br>Include proper<br>Next Clear | CM ECF<br>Drder Query<br>Case Number<br>Submitted date<br>Docket date<br>Include proposed order<br>Include proposed order<br>Include proposed order<br>Next Clear | CMMEECE Bankruptcy<br>Drder Query<br>Case Number<br>Submitted date<br>Docket date<br>Include proposed orders where no as<br>Include proposed orders that have be<br>Include proposed orders that are bein<br>Next Clear | CMEECF Bankruptcy - A<br>Drder Query Case Number Submitted date Docket date Include proposed orders where no action v Include proposed orders that have been do Include proposed orders that are being pro Next Clear | CMEECF Bankruptcy Adversary Creder Query<br>Case Number<br>Submitted date<br>Docket date<br>Include proposed orders where no action was taken.<br>Include proposed orders that have been docketed.<br>Include proposed orders that are being processed.<br>Next Clear | CMIECF Bankruptcy - Adversary - Query   Order Query   Case Number   Submitted date   Submitted date   Docket date   Include proposed orders where no action was taken.   Include proposed orders that have been docketed.   Include proposed orders that are being processed.   Next |

You can use this report to search for your uploaded orders. You can limit your search to a particular:

- case
- date range
- orders where the Court declined to sign
- orders that have been docketed
- orders that are still being processed

Or any combination you need.

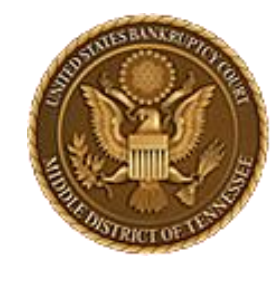

MIDDLE DISTRICT OF TENNESSEE

### Order Query Report

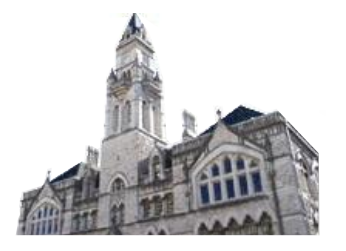

| Order Query    |                                        |
|----------------|----------------------------------------|
| Case Number    |                                        |
| Submitted date | to III                                 |
| Docket date    | to 📰                                   |
| Include propo  | osed orders where no action was taken. |
| Include propo  | osed orders that have been docketed.   |
| Include propo  | osed orders that are being processed.  |
| Next Clear     |                                        |

For this demonstration we will search for all orders currently being processed by the Court.

Note: It will most likely be that searching by case number for order that are being processed will be the most common search.

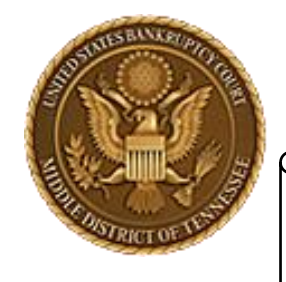

MIDDLE DISTRICT OF TENNESSEE

### Order Query Report

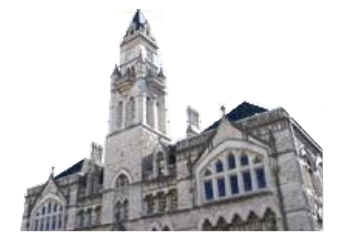

Here, this user has 3 pending orders that have been uploaded to the Court, which are not yet docketed or rejected by the Court.

|                                                       | ▲dversary → Query                      | <u>Reports</u> <u>Utilities</u> | Sear <u>c</u> h He        | Ip Log Out                                                                  |                                                                |                                                                 |                                   |                 |
|-------------------------------------------------------|----------------------------------------|---------------------------------|---------------------------|-----------------------------------------------------------------------------|----------------------------------------------------------------|-----------------------------------------------------------------|-----------------------------------|-----------------|
| → Case Numb                                           | er x                                   | Related Doc# x                  | Order x                   | Type <b>x</b>                                                               | Description x                                                  | Submission Date x                                               | Submitter x                       | Status x        |
| 1 3:24-bk-00024<br>Joseph Wayne Sample and Sarah Lynn | Sample                                 | 1                               | 21                        | Hearing Held                                                                | Voluntary Petition (Chapter 7)                                 | 08/19/2024                                                      | TNMB, TestAttorney                | Being Processed |
| 2 3:24-bk-00028<br>David The Debtor                   |                                        | 14                              | 49                        | Agreed Orders                                                               | Motion to Continue - Reschedule Hearing                        | 08/19/2024                                                      | TNMB, TestAttorney                | Being Processed |
| 3 3:24-bk-00071<br>CHAPTER 13 TEST                    |                                        | 2                               | 2                         | Expedited                                                                   | Application to Pay Filing Fees in Installments - BK Motion     | 07/23/2024                                                      | TNMB, TestAttorney                | Being Processed |
| Click to go<br>to docket                              | Click to<br>go to<br>related<br>motion |                                 | u<br>(<br>n<br>ide<br>the | Click to se<br>uploaded<br>remembe<br>umber is<br>entifier, a<br>e docket r | ee the<br>order T<br>er, this<br>just an<br>ind NOT<br>humber) | here are 3 Status Cl<br>Being Proce<br>No Action Ta<br>Docketed | assification<br>ssed<br>aken<br>d | s:              |

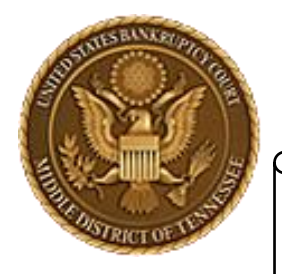

MIDDLE DISTRICT OF TENNESSEE

### **Order Query Report**

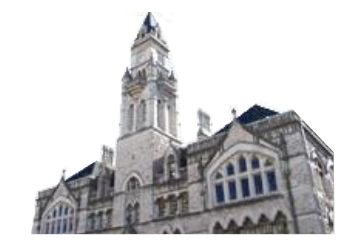

| TNMB, TestAttorney | No Action Taken 08/27/2024   |
|--------------------|------------------------------|
| TNMB, TestAttorney | Being Processed              |
| TNMB, TestAttorney | Docketed 2024-08-27 11:26:46 |

No Action Taken: The Judge rejected the order due to a deficiency, or has elected to prepare their own order in lieu of using the uploaded order. The date reflects the day the Court elected to formally not use the order and clear it from the system. If the Judge determines your uploaded order is deficient in some way, they will inform you as appropriate to the case.

Being Processed: The Court is in the process of reviewing and docketing the order. It may be pending review, in review, or signed awaiting entry, but the status will always show Being Processed. The Clerk's Office is not able to advise upon the current status of the Order.

Docketed: The Order has been docketed and when.

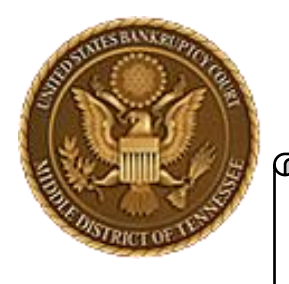

MIDDLE DISTRICT OF TENNESSEE

Can I search for any Order?

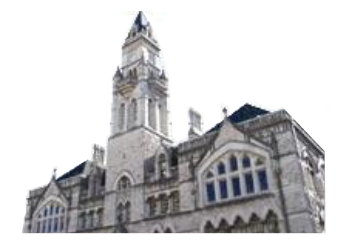

One of the limitations of the Order Query report is that you can only search for orders that have been uploaded by your ECF account. If you and another party negotiate an agreed order and the other party uploads it to the court, you will not be able to search for that order, as it is not connected to your ECF account.

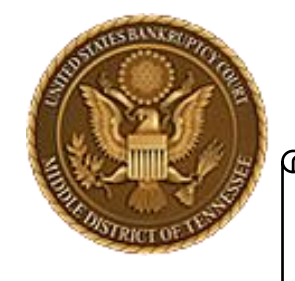

MIDDLE DISTRICT OF TENNESSEE

### Replace an Order Example

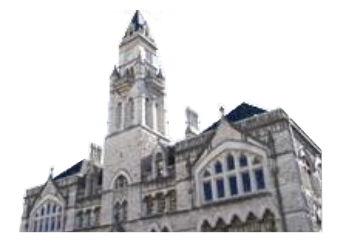

#### Motion to be Granted

08/29/2024

10 (1 pg) Motion and Notice to Redeem *Personal Property*. If timely response hearing will be held on 10/1/2024 at 09:30 AM, Courtroom 1 (Virtual hearing if allowed; see website for details); 701 Broadway, Nashville, TN 37203. Responses due by 9/19/2024. Certificate of Service mailed on 8/29/2024. Filed on the behalf of: Debtor Chester Copperpot. (TNMB, TestAttorney) (Entered: 08/29/2024)

# Select your Order Upload (either is fine)

| CMmECF Bankruptcy - Adve                                                                                                    | rsary - Query Reports - Utilities -                                                                                                    | Seargh Help Log Out                                                                                                    |                                                                                                    |                                                                          |
|----------------------------------------------------------------------------------------------------|----------------------------------------------------------------------------------------------------|----------------------------------------------------------------------------------------------------|----------------------------------------------------------------------------------------------------|--------------------------------------------------------------------------|
| CM THE CF Bagbroughty - Adve<br>Bankrupty: Events<br>Appenis<br>Case Opening Events<br>Open. Rochman: Case<br>Appenist Case<br>Appenist Case<br>Appen | rsary - Query Beports - Utilities - 1<br>Miccilaneous<br>Blow TAG<br>New Data<br>Control States<br>Plan Control Manage Last<br>Coher, Notices<br>Plan Co. 11 Decisour Statement<br>Schedin Statement<br>Schedin Statement Annuel et Maing Lin<br>Medican<br>LBR 2001 Medican with Netrice<br>Other, Matterna Applications | Search Help Log Out<br>Response<br>LER 2012 Response<br>Operation Response _DO NOT USE FOR 2013 Motional<br>Operation Response _DO NOT USE FOR 2013 Motional<br>Plan. Objections<br>d | Reaffirmations<br>Reaffirmations Mena<br>Dobor Electronic Bankruptcy Noticing<br>DeBN Request (Activate or Upd | Order Usland<br>Practitioners Hanfbook<br>Practitioners Hanfbook<br>atc) |
| Convert / Split / Deconsolidate<br>Coccurs<br>Mana<br>Resconsent<br>Split<br>Suble Cruter Lysical<br>Exhibite<br>Exhibite                                                                                                    |                                                                                                    |                                                                                                    |                                                                                                    |                                                                          |
|                                                                                                    |                                                                                                    |                                                                                                    |                                                                                                    |                                                                          |

#### Case number

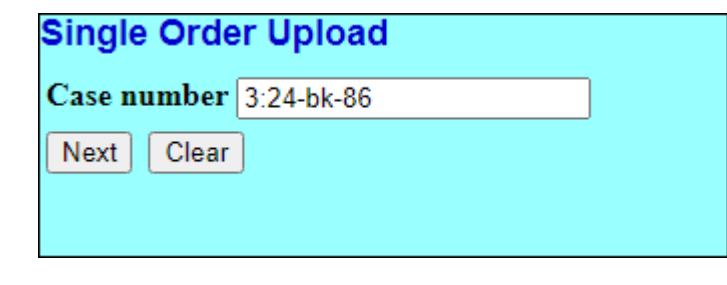

Type your related entry or leave blank to search

| Single Order Upload             |  |
|---------------------------------|--|
| 3:24-bk-00086 Chester Copperpot |  |
| Related document number         |  |

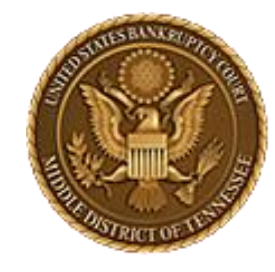

MIDDLE DISTRICT OF TENNESSEE

### **Replace an Order**

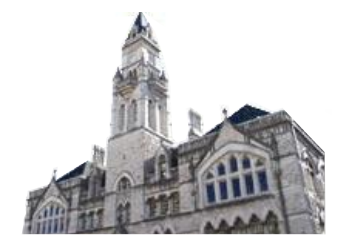

| - |                                                                                                    |
|---|----------------------------------------------------------------------------------------------------|
| L | ✓ 08/29/2024 10 Motion and Notice to Redeem Personal Property. If timely response hearing will be held on 10/1/2024 at 09:30 AM, Courtroom 1 (Virtual hearing if                                                          |
|   | allowed; see website for details); 701 Broadway, Nashville, TN 37203.                                                                                                    |
|   | Responses due by 9/19/2024. Certificate of Service mailed on 8/29/2024.                                                                                                    |
|   | Filed on the behalf of: Debtor Chester Copperpot. (TNMB, TestAttorney)                                                                                                    |
|   | 08/29/2024 <u>11</u> Expedited Application and Notice to Employ Rebecca Realtor as<br>Professional. Certificate of Service mailed on 8/29/2024. Filed on the behalf<br>of: Debtor Chester Copperpot. (TNMB, TestAttorney) |
|   | 08/29/2024 12 Expedited Motion to Assume Lease or Executory Contract for Printing Press.<br>Filed on the behalf of: Debtor Chester Copperpot. (TNMB, TestAttorney)                                                        |
| l | Next Clear                                                                                                    |

### Select what you want to relate to and select Next.

#### Single Order Upload

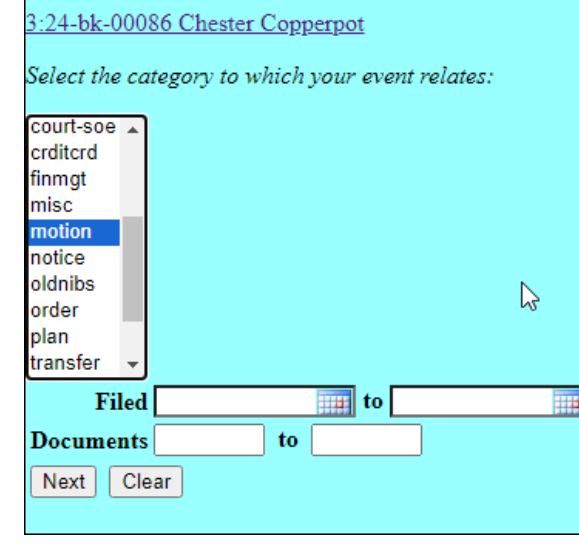

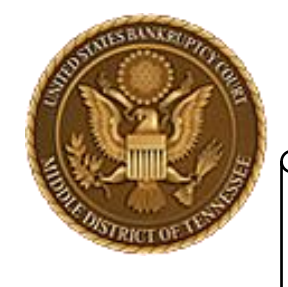

MIDDLE DISTRICT OF TENNESSEE

### Replace an Order

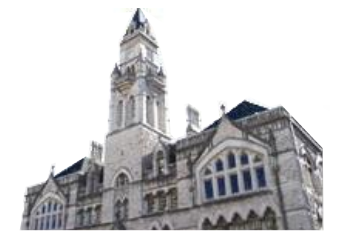

| ase Info                                                                                  | Related Doc                                                                                                    | Order                                                                            |
|-------------------------------------------------------------------------------------------|----------------------------------------------------------------------------------------------------|----------------------------------------------------------------------------------|
| <u>24-bk-00086</u><br>hester Copperpot<br>h 7                                             | ■ 10<br>Motion and Notice to Redeem - BK Motion<br>Filed: 08/29/2024                                                                                                    | 354<br>By TNMB, TestAttorney<br>08/29/2024                                       |
| Upload another order<br>Replace the order(s)<br>Replace the order <u>354</u><br>ext Clear |                                                                                                    |                                                                                  |
|                                                                                           | If you are trying to upload an order<br>related to an event that already has an<br>uploaded order "Being Processed" you<br>will come to this screen.<br>You can upload an additional order, or<br>you can replace an existing order. | You can view the<br>order related to<br>the event you<br>previously<br>selected. |

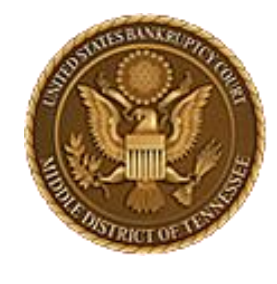

MIDDLE DISTRICT OF TENNESSEE

### **Replace an Order**

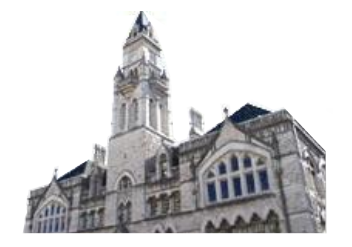

| Single Order Upload                                                                                                    |                                                               |                                         |
|----------------------------------------------------------------------------------------------------|---------------------------------------------------------------|-----------------------------------------|
| Warning: The following order(s                                                                                                    | s) already exist for the same cas                             | se and related                          |
| Case Info                                                                                                    |                                                               | Related Do                              |
| <u>3:24-bk-00086</u><br>Chester Copperpot<br>Ch 7                                                                                         |                                                               | <u>10</u><br>Motion and<br>Filed: 08/29 |
| <ul> <li>Upload another order</li> <li>Replace the order(s)</li> <li>Replace the order <u>354</u></li> <li>Next</li> <li>Clear</li> </ul> |                                                               |                                         |
| S<br>t                                                                                                    | elect to Replace                                              |                                         |
| re                                                                                                    | select the order<br>you want to<br>eplace and select<br>Next. |                                         |

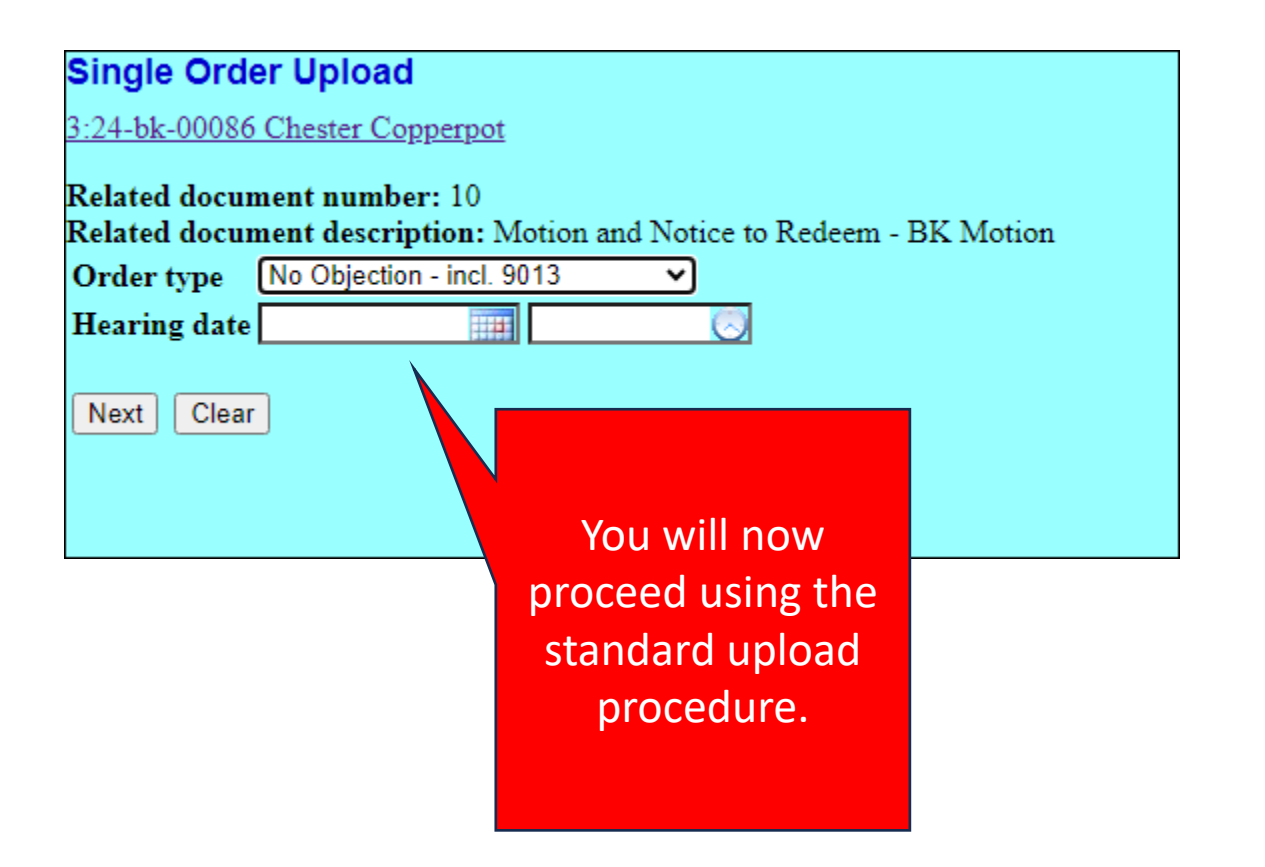

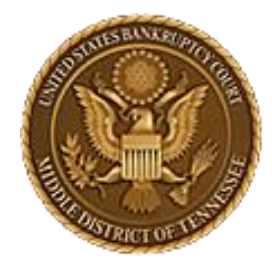

MIDDLE DISTRICT OF TENNESSEE

## Replace an Order

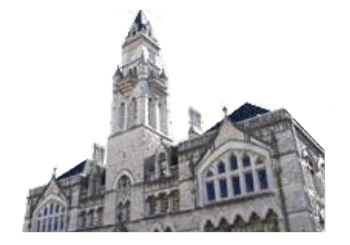

| Single Order Upload                |                                                                                                    |
|------------------------------------|----------------------------------------------------------------------------------------------------|
| Filename                           | Single Order Upload                                                                                                    |
| Attachments to Document:  No O Yes | The new document Test Order GOOD.pdf was uploaded successfully on 8/30/2024 at 2:51 PM                                       |
| Next Clear                         | Order type: No Objection - incl. 9013<br>3:24-bk-00086 Chester Copperpot                                                     |
|                                    | Related document number: 10<br>Related document description: Motion and Notice to Redeem - BK Motion<br>Order ID: <u>374</u> |
|                                    | Do it again                                                                                                    |

| AND DE LA CONTRACTORIA                      |        | U.S. BANKRU<br>MIDDLE DISTRICT                                        |                                                                                                   |                        |
|---------------------------------------------|--------|-----------------------------------------------------------------------|---------------------------------------------------------------------------------------------------|------------------------|
| A DEPENDENCE OF LEAST                       | 9      | APs an                                                                |                                                                                                   |                        |
|                                             |        |                                                                       |                                                                                                   |                        |
| CMIII                                       | ECF    | Ba <u>n</u> kruptcy <b>→</b> <u>A</u> dversary <b>→</b> <u>Q</u> uery | <u>Reports Vilities Search</u> Help                                                               | Log Out                |
| Single Order<br>Case number 2<br>Next Clear | Upload | Cannot find case 24-90001                                             | This user is in the BK tab,<br>even though they are usin<br>valid AP number, E-Orders<br>find it. | and<br>ng a<br>s can't |

Prior to E-Orders, ECF was not too picky about whether you submitted an order from the Bankruptcy top tab, or the Adversary top tab.

However, if you are trying to upload an order in an Adversary Proceeding or Miscellaneous Proceeding, you have to click on the Adversary Tab at the top

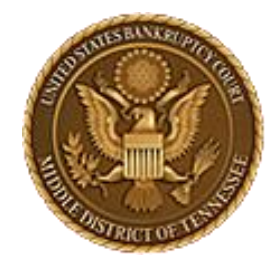

MIDDLE DISTRICT OF TENNESSEE

### APs and MPs

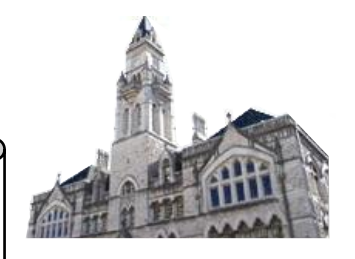

|                                                 | Query <u>R</u> eports <del>-</del> | <u>U</u> tilities - Sear <u>c</u> h Help Log Out |
|-------------------------------------------------|------------------------------------|--------------------------------------------------|
| Adversary Events                                |                                    |                                                  |
|                                                 |                                    | Order Upload                                     |
| Open NEW Proceeding                             | Miscellaneous                      | Motions                                          |
| Adversary Proceeding                            | <u>Blue Tag</u>                    | Adversary Motions / Applications                 |
| Miscellaneous Proceeding                        | Notices                            | LBR 9013 Motions                                 |
|                                                 | Other<br>Design 1 Generation       |                                                  |
| Answers<br>Answers(DO NOT USE FOR 9013 Motions) | Pretrial Statements                |                                                  |
| Appeals                                         |                                    |                                                  |
| Appeal                                          |                                    |                                                  |
|                                                 |                                    |                                                  |
| Complaint                                       |                                    |                                                  |
| Complaint & Summons (Do Not Use to open NEW AP) | )                                  |                                                  |
|                                                 |                                    |                                                  |
|                                                 |                                    |                                                  |
|                                                 |                                    |                                                  |

Click on the Adversary Tab at the top and once on the AP screen, you can select "Order Upload"

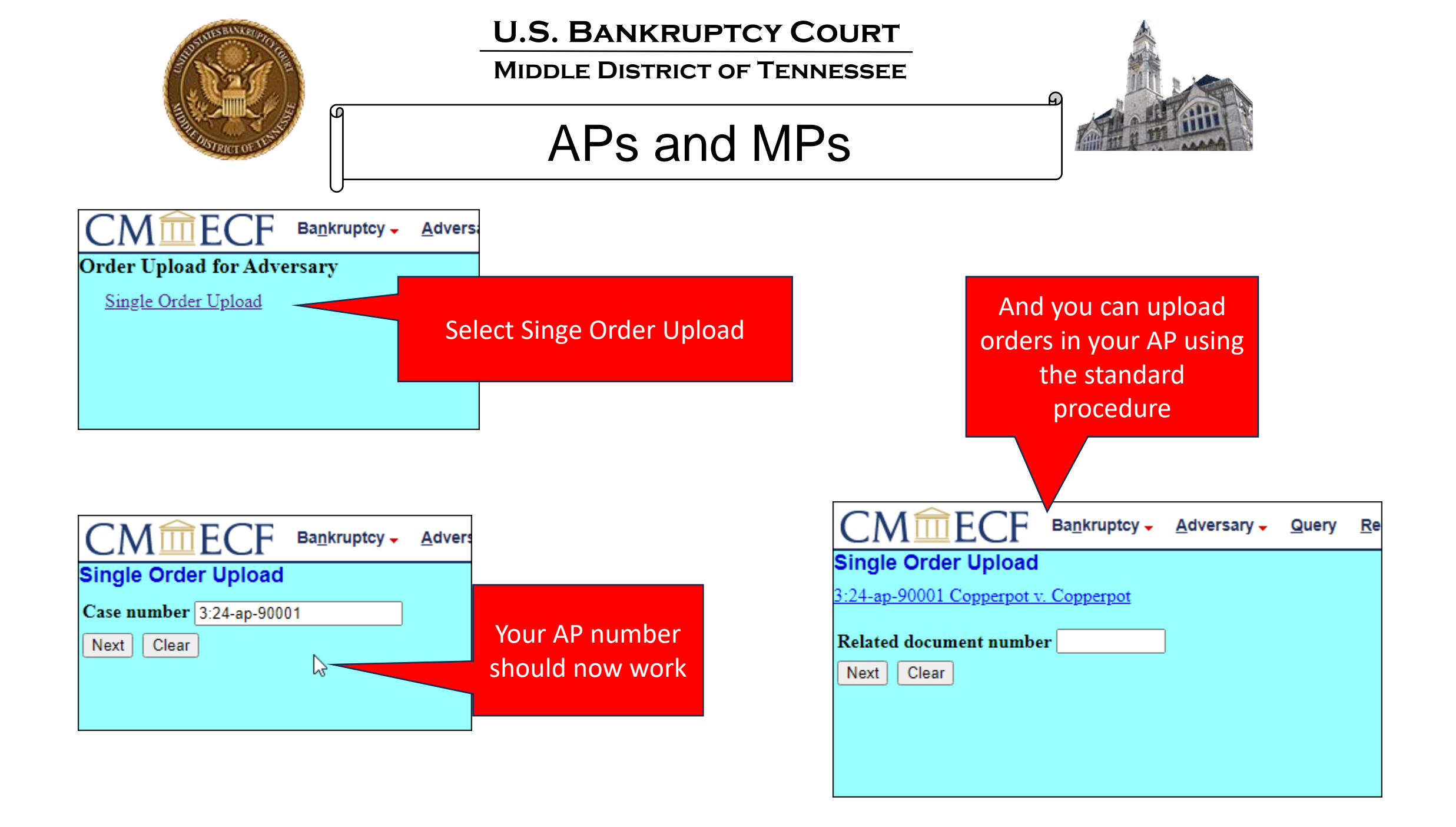

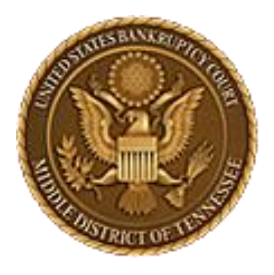

MIDDLE DISTRICT OF TENNESSEE

# **Special Circumstances**

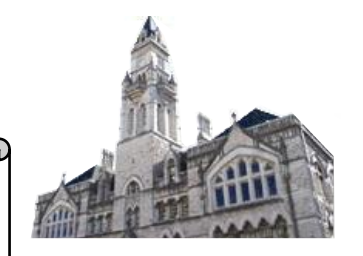

Motion for Entry of Default by the Clerk

File the motion with Event: <u>Entry of Default – Clerk- AP Motion</u> File the proposed Default with Event: <u>Notice of Submitted Entry of Default (Clerk's Signature)</u>